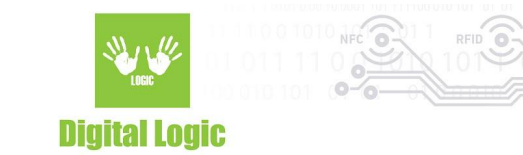

# uFR Online NFC Reader - Android 1.5 version

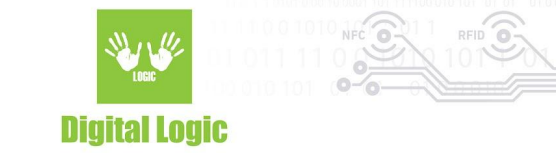

### **Table of contents**

| Application preview | 3             |
|---------------------|---------------|
| Options             | 4             |
| BLE pairing         | <b>6</b><br>7 |
| Revision history    | 9             |

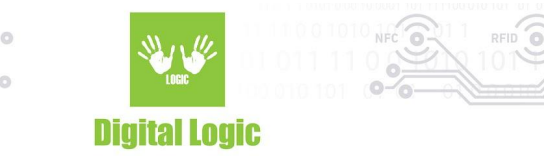

### **Application preview**

At the beginning, the application will ask you to allow access to the device's location. Please allow it to be able to scan uFR Online device's that are in BT Serial/BLE mode successfully.

| WiFi NFC Reader - µFR        | <b>Online</b>  | LOGIC        | WiFi NFC Rea     | ider₀- µ<br>⊧001_111 | FR Online |
|------------------------------|----------------|--------------|------------------|----------------------|-----------|
|                              | BLE Ver<br>1.4 | • HTTP (     |                  | Р 🔘 ВТ               | O BLE Ver |
| IP address / Serial number : | SCAN           | IP address / | Serial number :  |                      | SCAN      |
| Manual input: Port :         |                | Manual input | :                | Port :               |           |
| IP or MAC address 80         | CONNECT        | IP or MA     | C address        | 80                   | CONNECT   |
| Beep signal: Light signal:   |                | Be           | Allow <b>uFR</b> | Online               | NFC       |
| Short Long green             | UI<br>SIGNAL   |              | device's loc     | access<br>cation     | ?         |
| Card UID :                   |                | Ca           |                  | DENY                 | ALLOW     |
|                              | GET UID        |              | _                | -                    |           |
| Command :                    |                | Command :    |                  |                      |           |
|                              | SEND           |              |                  |                      | SEND      |
| Response :                   |                | Response :   |                  |                      |           |
|                              |                |              |                  |                      |           |
|                              |                |              |                  |                      |           |
|                              |                |              |                  |                      |           |
|                              |                |              |                  |                      |           |

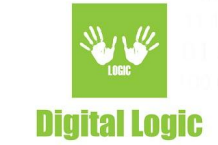

## Options

By clicking on the 'SCAN' button, available uFR Online readers will be shown in 'IP\_address/Serial\_number' format. Notice that you have to be connected to the same network as the reader(s). If you can't find the reader's ip address by clicking on the 'SCAN' button, you can optionally use the provided field for manual input of the IP address. If the IP address is manually entered, the application will prioritize and use that value, if the field for manual ip address input is empty, the application will use IP address from the drop-down list.

When you select the reader's IP address from the drop-down list, and click the button 'GET UID', you will be able to see the card's UID in the text field.

By clicking the button 'UI SIGNAL', you will be able to hear sound from buzzer and alternation light signal.

| WiFi NFC Reader - μFR        | <b>Online</b>  |
|------------------------------|----------------|
|                              | BLE Ver<br>1.4 |
| IP address / Serial number : |                |
| 192.168.1.81 / ON101390      | SCAN           |
| 192.168.1.81 / ON101390      |                |
| 192.168.1.99 / ON101494      | Connected      |
| 192.168.1.116 / ON101362     | UI<br>SIGNAL   |
| Card LIID ·                  |                |
|                              | GET UID        |
| Command :                    |                |
|                              | SEND           |
| Response :                   |                |

The same thing will happen if you choose UDP or TCP/IP communication protocol.

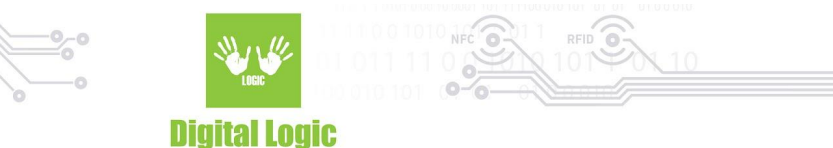

If the HTTP protocol is selected, then the port is always 80 by default.

If UDP or TCP/IP protocol is selected, you can modify the port by yourself. Note that if you work with HTTP, TCP/IP or UDP connection, the button "CONNECT" will turn to "Connected" and it will become green.

You can also type hexadecimal command from uFR COM protocol to send it to the reader. Simply type the command and click the 'SEND' button. The picture below shows USER\_INTERFACE\_SIGNAL command sent to reader:

|                                                       | FC Reader - µFR Online                        |
|-------------------------------------------------------|-----------------------------------------------|
| HTTP TCP  IP address / Serial numb  192.168.1.81 / ON | UDP BT BLE Ver<br>1.4<br>ber :<br>101390 SCAN |
| Manual input:<br>192.168.1.81                         | Port :<br>80 Connected                        |
| Beep signal:<br>Short                                 | Light signal:<br>Long green                   |
| Card UID :<br>A5BF7                                   | GET UID                                       |
| Command :<br>55 26 AA 00                              | 01 01 XX SEND                                 |
| DE26ED0000001C                                        |                                               |

You can also send commands with delimiters, and if you want automatic checksum calculation - you can type 'XX' as the last byte in your command.

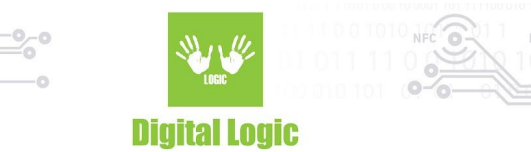

### BT Serial / BLE mode

Before you start to use this application with uFR Online readers in BT/BLE mode, you need to pair them with your phone. uFR Online devices in BT Serial mode have prefix "\_BT" and devices in BLE mode have prefix "\_BLE" in their name after serial number.

#### **BT** serial pairing

| < Bluetooth SCAN :                                                    | < Bluetooth SCAN :                                                    |
|-----------------------------------------------------------------------|-----------------------------------------------------------------------|
| ON                                                                    | ON                                                                    |
| Make sure your Bluetooth device is in pairing mode to connect.        | Make sure your Bluetooth device is in pairing mode to connect.        |
| AVAILABLE DEVICES                                                     | PAIRED DEVICES                                                        |
| ON101390_BT<br>Pairing                                                | ON101390_BT                                                           |
| Your phone (Galaxy J7 (2016)) is currently visible to nearby devices. | AVAILABLE DEVICES                                                     |
|                                                                       | No devices found                                                      |
|                                                                       | Your phone (Galaxy J7 (2016)) is currently visible to nearby devices. |

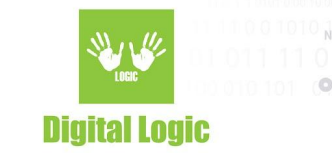

### **BLE** pairing

When you select the device you want to pair with it, you need to type the device's PIN for pairing.

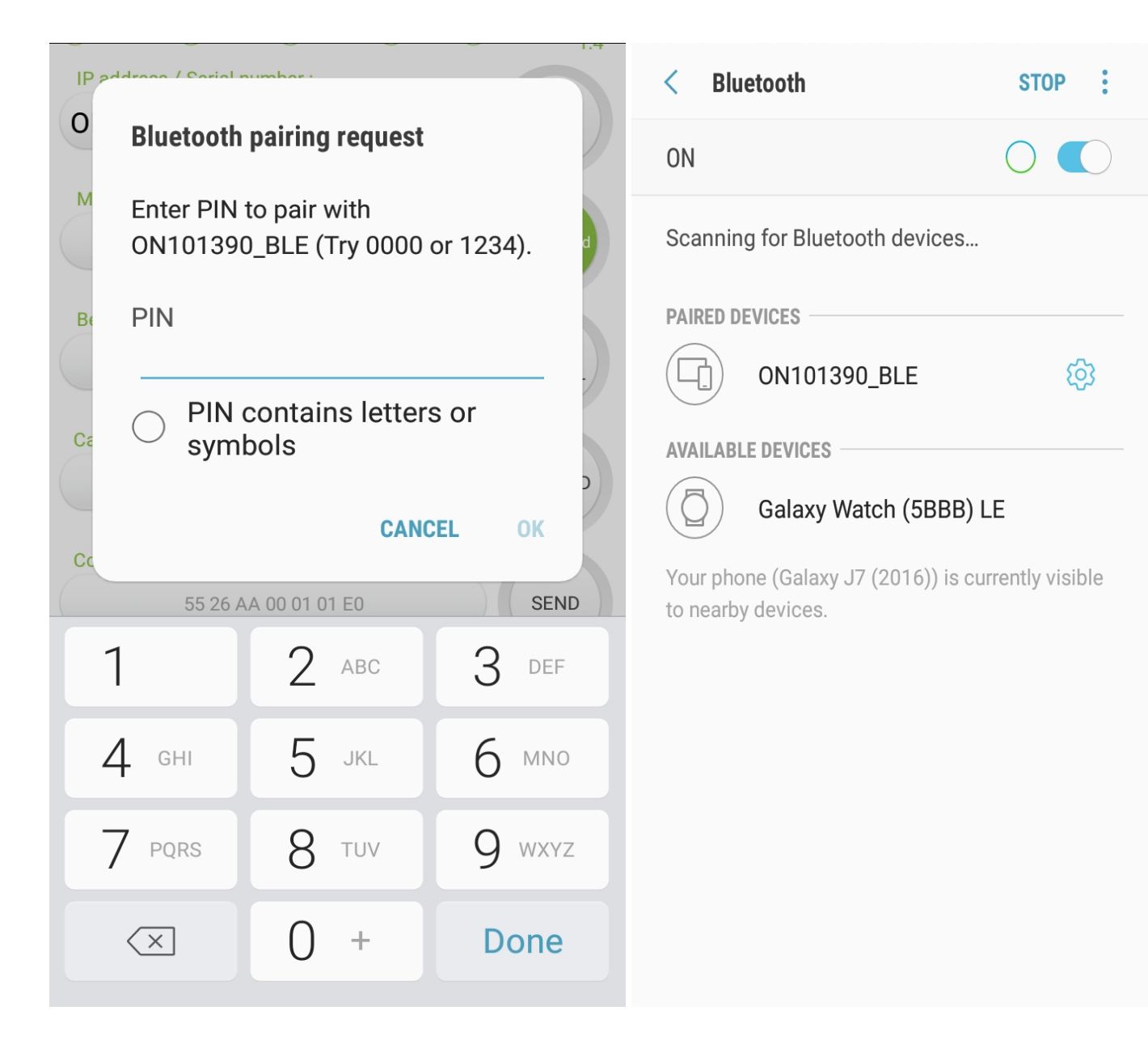

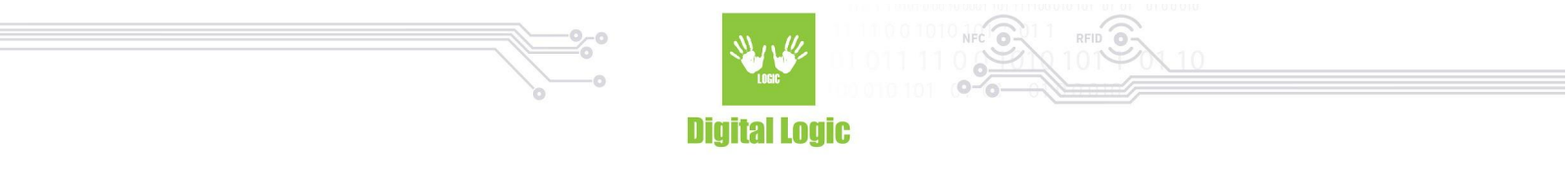

If you click on the BT or BLE radio button, the application will ask for permission to turn BT ON, if it isn't already turned ON. After turning BT ON, you will be able to click the "SCAN" button and see paired uFR Online readers with your phone. Choose the device you want to work with and click the "CONNECT" button.

| WiFi NFC Reader - µFR Online                         |                                           |                | WiFi NFC Reader - µFR Online                    |                                        |                |
|------------------------------------------------------|-------------------------------------------|----------------|-------------------------------------------------|----------------------------------------|----------------|
| HTTP TCP<br>IP address / Serial nun<br>ON101390_BT / | ○ UDP ● BT ○<br>nber :<br>A4:CF:12:40:30: | BLE Ver<br>1.4 | HTTP TC<br>IP address / Serial n<br>ON101390_BL | P UDP BT<br>umber :<br>E A4:CF:12:40:3 | BLE Ver<br>1.4 |
| Manual input:<br>A4:CF:12:40:30:00                   | Port :<br>5 8881                          | CONNECT        | Manual input:<br>A4:CF:12:40:30                 | Port :                                 | CONNECT        |
| Beep signal:                                         | Light signal:                             | UI<br>SIGNAL   | Beep signal:                                    | Light signal:                          | UI<br>SIGNAL   |
| Card UID :                                           |                                           | GET UID        | Card UID :                                      |                                        | GET UID        |
| Command :                                            |                                           | SEND           | Command :                                       |                                        | SEND           |
| Response :<br>DE26ED000<br>Conne                     | ecting Please wait                        |                | Response :                                      |                                        |                |

When you click the "CONNECT" button, wait until the device is connected, and then you will be able to work with uFR Online reader. If the device is successfully connected, the "CONNECT" button will become green.

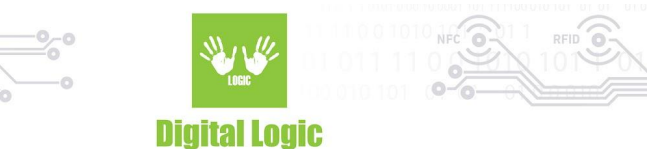

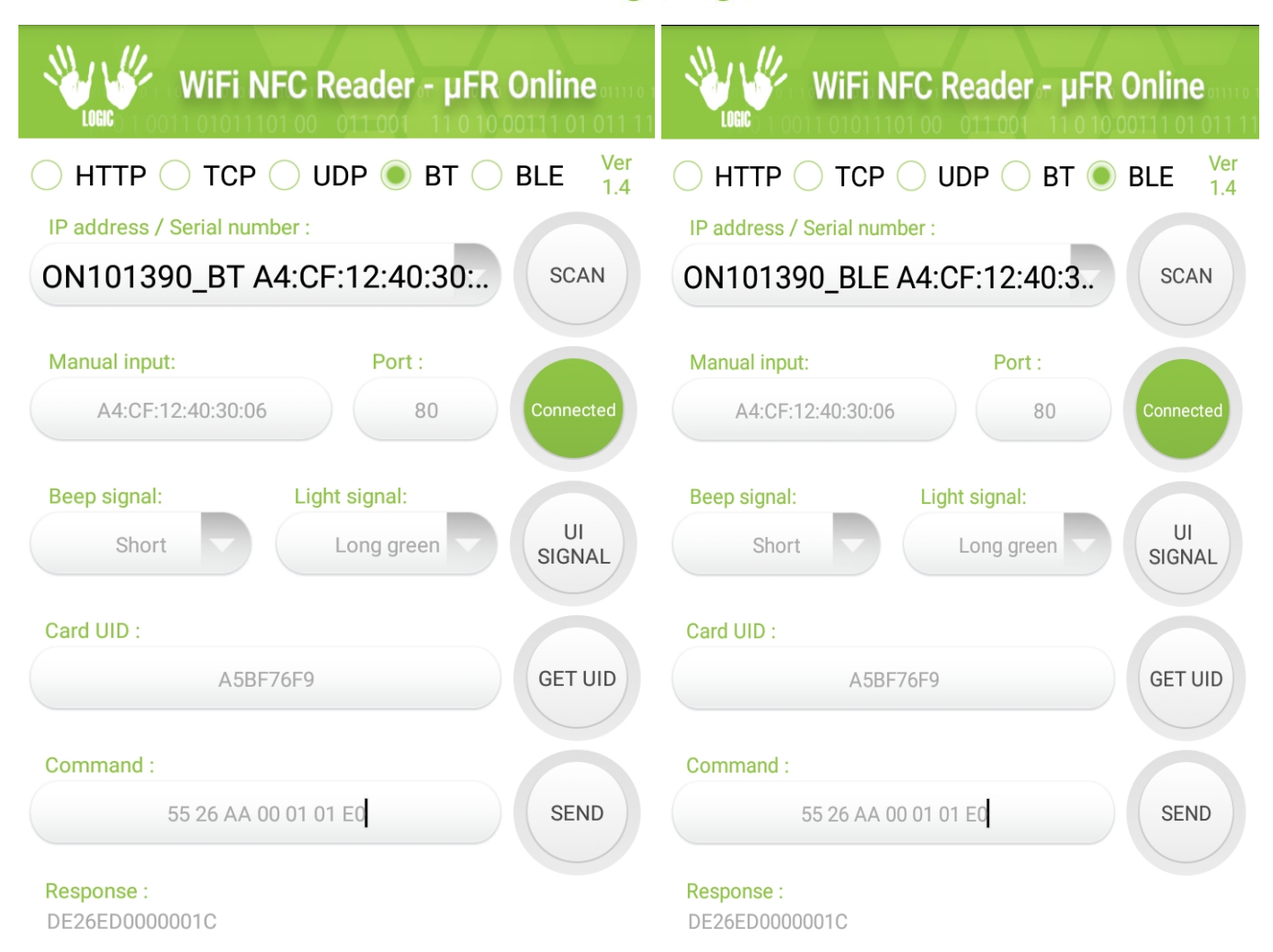

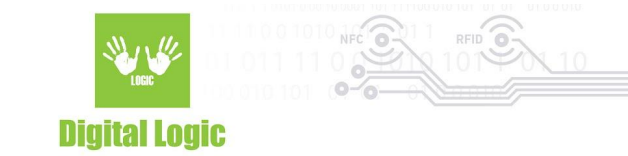

### **Revision** history

| Date       | Version | Comment                          |
|------------|---------|----------------------------------|
| 2021-10-29 | 1.5     | Keywords and descriptions update |
| 2019-06-17 | 1.4     | Base document                    |

Digital Logic Ltd.

10